**Kinghelm**<sup>®</sup>

# **OBD GPS Tracker** User Manual

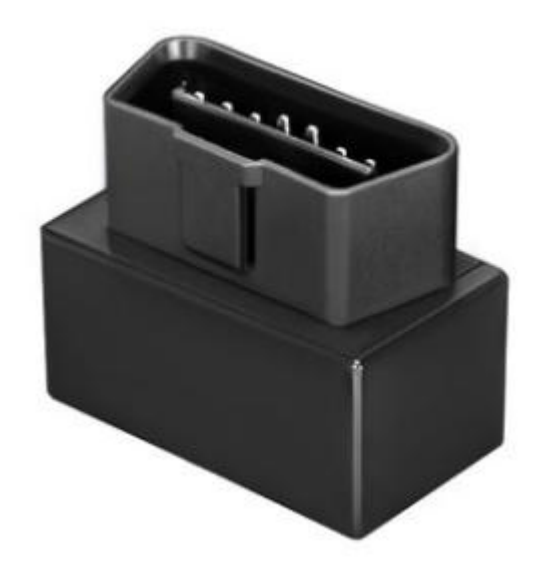

(G500M)

# Specification

| Content                       | Specs.                              |
|-------------------------------|-------------------------------------|
| Dim.                          | 50mm x 38mmx25mm                    |
| OBD Port                      | Support 16 pin standard OBDII port. |
| Network                       | GSM/GPRS                            |
| Frequency                     | 850/900/1800/1900 MHz               |
| GPS chipset                   | MTK high sensitivity chip           |
| GPS channel                   | 66                                  |
| Tracking sensitivity          | -165dBm                             |
| Location accuracy             | <10 meters CEP                      |
| Time To First Fix(open sky)   | Cold status <35s                    |
|                               | Hot status <1s                      |
| Working voltage               | 9-36VDC                             |
| GPRS Protocol                 | Class12, TCP/IP                     |
| Operating temp.               | -20°C to +70°C                      |
| Standby & Working consumption | 5mA~50mA                            |
| GSM / GPS antenna             | Built-in                            |
| G-Sensor                      | Support                             |
| Geo-fence                     | Support                             |
| Angle change upload location  | Support                             |
| Ignition status detection     | Support                             |
| Memory Capacity               | 1400 positions                      |

## ♦ Start Using:

### 1. Insert the SIM card

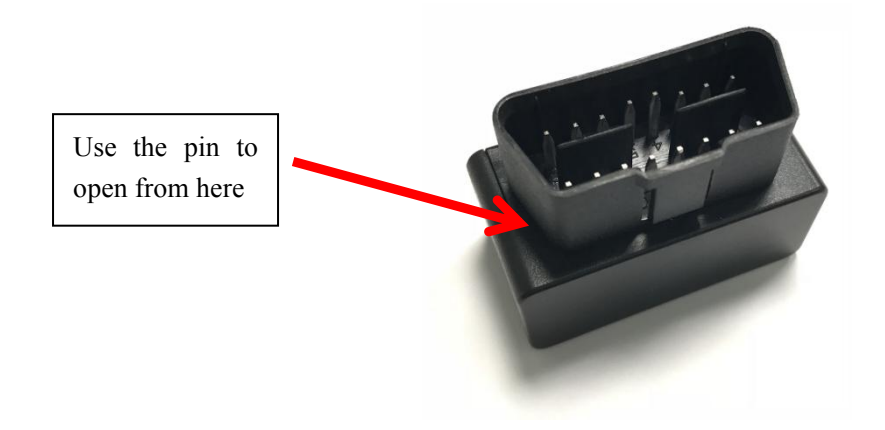

#### **Kinghelm**<sup>®</sup>

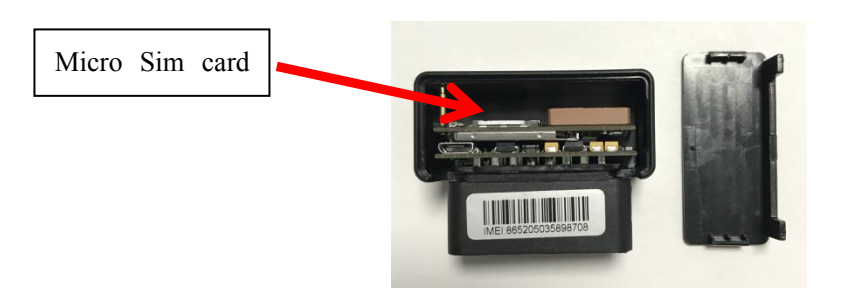

### 2. Installation

In general, the OBD port is located in the driver or passenger cabin, from the edge of dashboard on driver side to the border of 300mm. It is easy to touch by sitting in the driver's seat, the preferred location is within the area from steering post to the vehicle center-line.

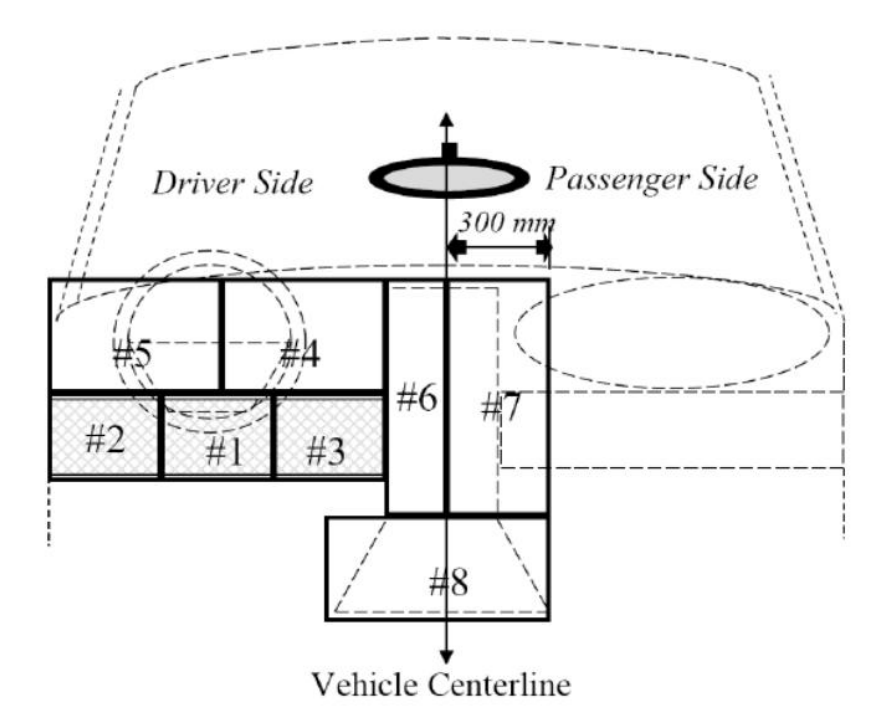

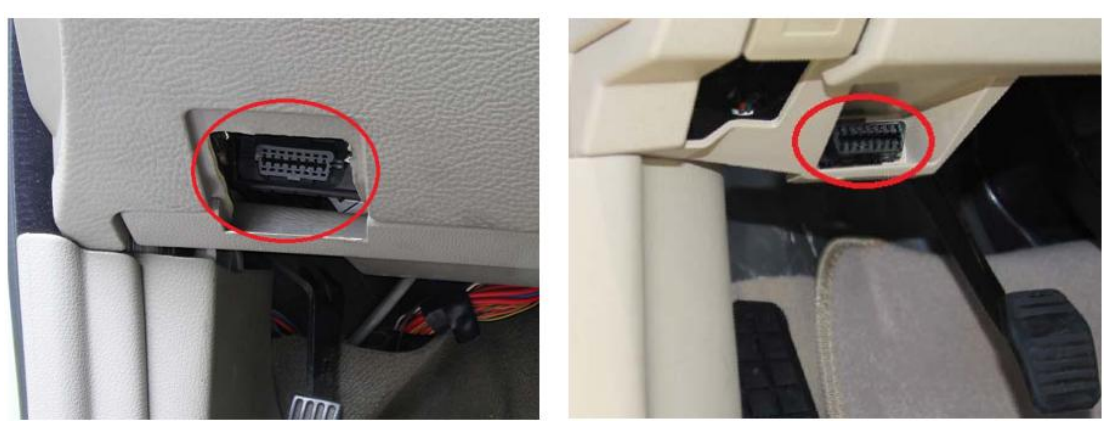

#### **3. SMS Command List**

Turn ignition on to power the tracker on, then edit below SMS command and send to tracker's SIM card number, for every command sent successfully, device would reply configure OK.

Device will upload new location when car is moving; Device only show last location when car is parking.

| Description                            | Send SMS Command                             |
|----------------------------------------|----------------------------------------------|
| Step1: Set APN                         | APN,localApn,ApnName,ApnPassword#            |
|                                        | Eg: APN,cmnet#                               |
| Step2: Set IP/Domain, port             | IP,www.gps228.com,8989#                      |
| Check configuration                    | PARAM#                                       |
| Set center number for alerts receiving | CENTER,A,15817388888#                        |
| Delete center number                   | CENTER,D#                                    |
| Get Google Link                        | WHERE#                                       |
| Set interval when ACC on               | TIMER,60# (Unit: second)                     |
| Restart device remotely                | RESET#                                       |
| Set time zone                          | GMT,E/W,8,00#                                |
|                                        | Eg:GMT,W,5,30#, represent set +5.5           |
| Voice monitoring                       | JT,M# (M: 0 or 1)                            |
| * Center number required!              | 0 represents reply Google link; 1 represents |
|                                        | voice monitoring mode. Eg: JT,1#             |
| <b>Restore Factory</b>                 | FACTORY#                                     |

\*\* Please make sure to use the same SMS format, any improper format

might cause the configuration failed\*\*

#### 4. Tracking Software

**APP**: Download "secumore1" from Google play or Apple store.

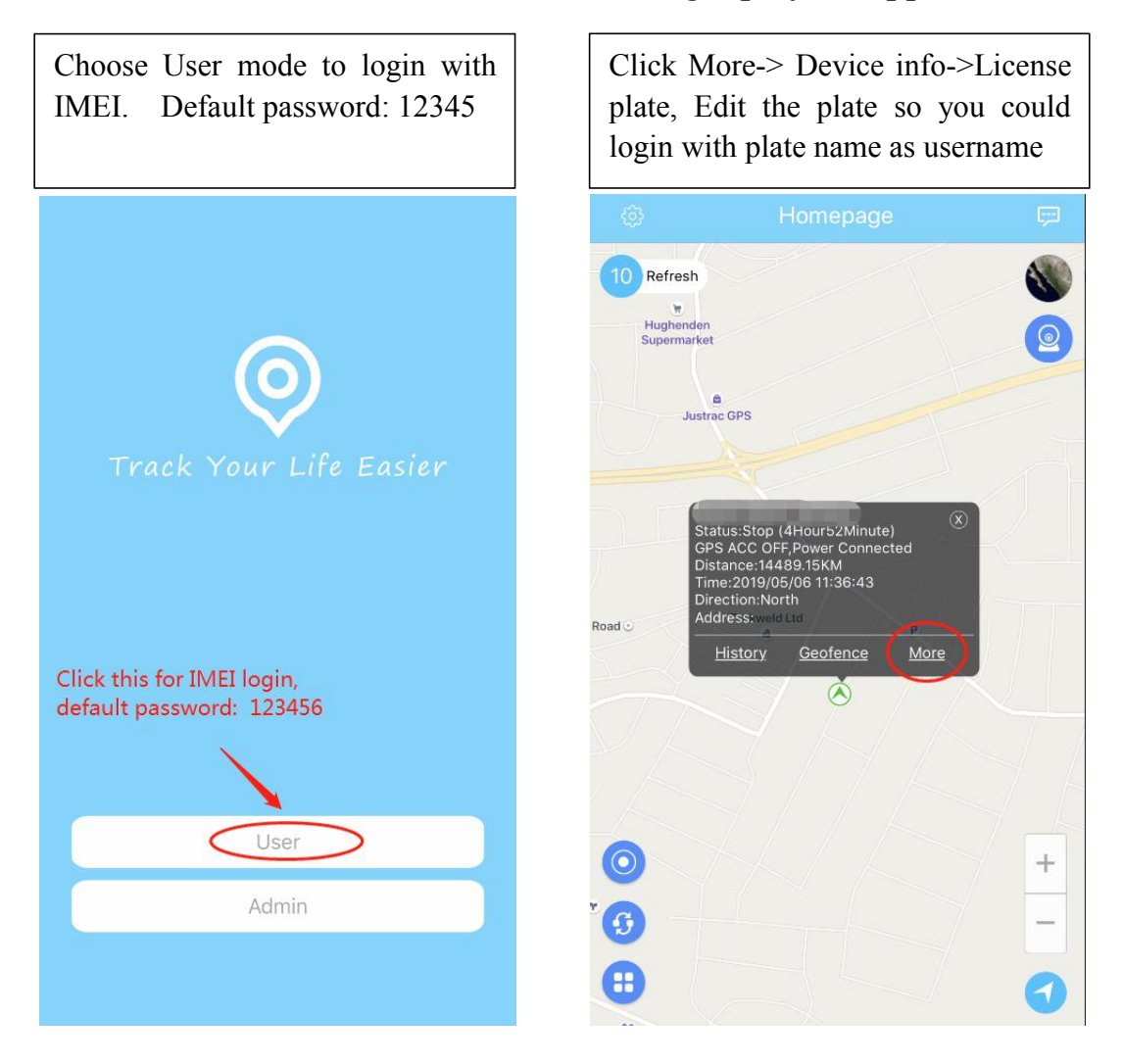

#### Website Portal: <a href="http://www.secumore1818.com">www.secumore1818.com</a>

Default IMEI login with password 123456.

"Admin User" is for manager to login for multi-devices management.

Please contact your sales/distributors to get your account

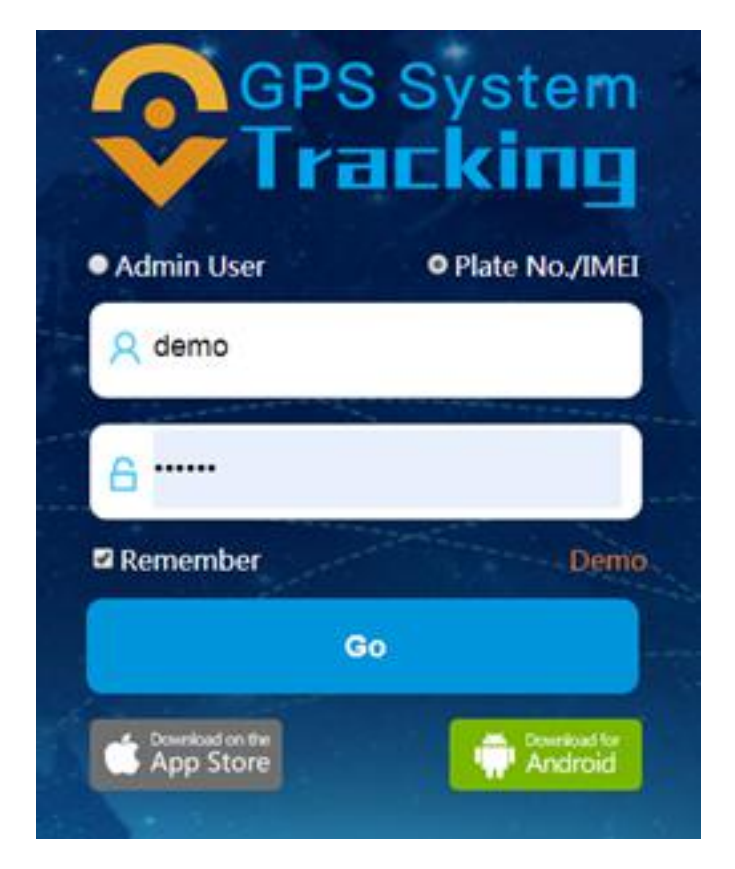